## บันทึกการแลกเปลี่ยนเรียนรู้ (KM) ของชุมชนนักปฏิบัติห้องสมุด (Library COP) วันศุกร์ที่ 3 มิถุนายน 2559

การใช้งาน WALAI AutoLib Report หัวข้อ <u>งานจัดทำรายการ > รายงานทรัพยากร แยกตามกลุ่มเลขเรียก</u>

โดย นางสาวกมร สุประภารพงษ์

งานประกันคุณภาพในแต่ละปีนั้น จำเป็นต้องการจำนวนทรัพยากรสารสนเทศในห้องสมุด มทร.พระนคร จำแนกตามสาขาวิชา ประจำปีงบประมาณนั้นๆ เพื่อให้สอดคล้องกับหลักสูตรวิชาของ คณะต่างๆ จึงต้องใช้โปรแกรม WALAI AutoLib Report เพื่อความสะดวกรวดเร็วในการค้นหาข้อมูล

## <u>วิธีการใช้งานโปรแกรม</u>

 คลิกปุ่ม Start เลือก All Programs แล้วเลือก WALAI AutoLib Report หรือดับเบิลคลิกที่ ไอคอนโปรแกรม WALAI AutoLib Report

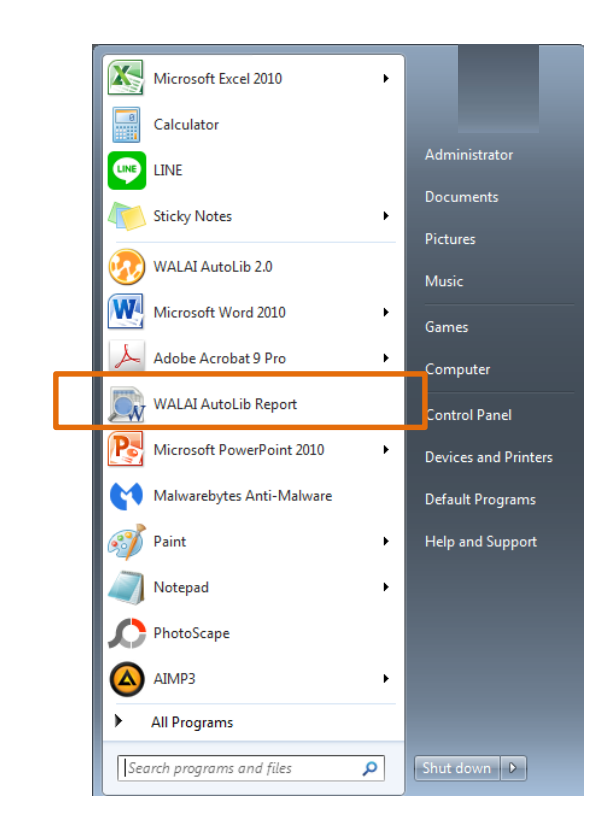

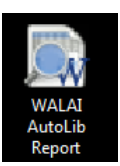

2. ปรากฏหน้าต่างโปรแกรมขึ้นมา

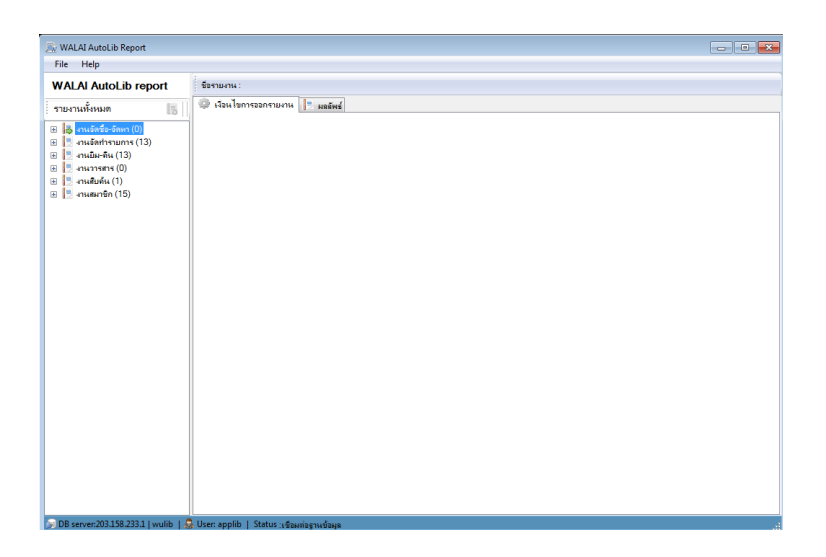

- 3. คลิกเลือกจาก **รายงานทั้งหมด** ตัวเลือกด้านซ้ายมือ
  - 3.1 เลือกงานจัดทำรายการ > รายงาน > **รายงานทรัพยากร แยกตามกลุ่มเลขเรียก**

| 🔊 🔊 🔊       | utoLib Report                          |               |
|-------------|----------------------------------------|---------------|
| File Help   | p                                      |               |
| WALAI A     | utoLib report                          |               |
| รายงานทั้งห | ามด                                    | 10            |
| 🕀 📃 งานจัด  | ลชื่อ-อัดหา (0)                        | 1             |
| 🗆 📃 งานจัด  | ลทำรายการ (13)                         |               |
| 🗆 📃 st      | ายงาน (7)                              |               |
|             | 🧏 รายงานการจัดทำรายการทรัพยากร         |               |
|             | รายงานการจัดทำรายการบรรณานุกรม         |               |
| 1           | 💃 รายงานทรัพยากร แยกตามกลุ่มเลขเรียก   |               |
|             | 2 รายงานทรัพยากรที่สำรวจพบ             |               |
|             | 🤰 รายงานทรัพยากรที่สำรวจ ไม่พบ         |               |
|             | 2 รายชื่อทรัพยากรที่บริจาด             |               |
|             | 🖞 รายชื่อทรัพยากรสารสนเทศ ตามสถานะ แยก | าสาขาห้องสมุด |
| 🛨 🗄 🚽 বা    | กิติ (6)                               |               |
| 🕀 🗄 งานยิ่ม | ม-ดิน (13)                             |               |
| 🕀 🛃 งานวา   | เรสาร (0)                              |               |
| 🕀 🗄 งานสีบ  | มจัน (1)                               |               |
| 🗄 🗄 🛃 งานสะ | มาชิก (15)                             |               |

4. ปรากฏแถบเมนู **เงื่อนไขการออกรายงาน** ด้านขวามือ

| 🛼 WALAI AutoLib Report                                                                                                    |                                                                                                    |                              |  |
|----------------------------------------------------------------------------------------------------|----------------------------------------------------------------------------------------------------|------------------------------|--|
| File Help                                                                                                    |                                                                                                    |                              |  |
| WALAI AutoLib report                                                                                                    | ชื่อรายงาน : รายงานเ                                                                                                    | ารัพยากร แยกตามกลุ่มเลขเรียก |  |
| รายงานทั้งหมด                                                                                                    | 📑 🛛 🗇 เงื่อนไขการออกรา                                                                                                    | ยงาน 🗏 ผลลัพธ์               |  |
| <ul> <li>■ งานจัดชัว-จัดหา (0)</li> <li>■ งานจัดชัว-จัดหา (0)</li> <li>■ งานจัดชัวจัดชัวรายการ (13)</li> <li>■ งานจานการจัดชัวรายการกรัพยากร</li> <li>■ งานจานการจัดชัวรายการกรัพยากร</li> <li>■ งานจานการจัดชัวรายการกรัพยากร</li> <li>■ งานจานการจัดชัวรายการกรัพยากร</li> <li>■ งานจานกรัฐสีทร้ายการสร้างกาย</li> <li>■ งานจานกรัฐสีทร้ายการสร้างกาย</li> <li>■ งานจานกรัฐสีทร้ายการสร้างกาย</li> <li>■ งานจานกรัฐสีทรายการกรัพยากร</li> <li>■ งานจานกรัฐสีทรายการสร้างกาย</li> <li>■ งานจานกรัฐสีทรายการสรรณเทศ ลามสถานะ แยกสาขา</li> <li>■ งานชื่อสร้างแกรสรรณเทศ ลามสถานะ แยกสาขา</li> <li>■ งานชารสรรณ(13)</li> <li>■ งานจานสรร (0)</li> <li>■ งานพอบร์ก (15)</li> </ul> | สาขาห้องสมุล<br>เอบเรียก เริ่มสัน<br>เอบเรียก สิ้นสุด<br>อทีพิมพ์ เริ่มสัน<br>อทีพิมพ์ สิ้นสุด<br>คออเอ็กซิน<br>ภาษา<br>ประเภททรัพยากร |                              |  |
| 🗩 DB server:203.158.233.1   wulib   🚨 User: applib   Stat                                                                                                    | :us :เชื่อมต่อธานข้อมูล                                                                                                    |                              |  |

5. ใส่ข้อมูลตามเงื่อนไขในการค้นหาข้อมูล

<u>ตัวอย่าง</u> ต้องการค้นหาจำนวนทรัพยากรทั้งหมดใน **สาขาคอมพิวเตอร์** ของทุกสาขาห้องสมุด ไม่จำกัดปีที่พิมพ์, คอลเล็กชั่น, ภาษา และประเภททรัพยากร

## <u>รายละเอียดดังนี้</u>

| กสาขานั้นๆ)  |
|--------------|
| Ч <u></u> У  |
| ดูเดจาก*     |
| ดูได้จาก*    |
| ี่เต้องการ)  |
| ี่เต้องการ)  |
| ์ทำการเลือก) |
| ารเลือก)     |
| าการเลือก)   |
|              |

\* หนังสือการแบ่งหมู่หนังสือและแผนการแบ่งหมู่ระบบทศนิยมดิวอี้ หรือตามหมวดหมู่ที่ห้องสมุดนั้นได้กำหนดใช้

| ชื่อรายงาน: รายงานห | รัพยากร แยกตามกลุ่มเฉขเรียก |          |              |
|---------------------|-----------------------------|----------|--------------|
| 🍃 เงื่อนไขการออกราย | มาน 📃 ผลลัพธ์               |          | 📃 แสดงรายงาน |
| สาขาห้องสมุด        | ์ทุกสำขา                    | • << 5.1 |              |
| เลขเรียก เริ่มต้น   | 003                         | << 5.2   |              |
| เลขเรียก สิ้นสุด    | 006.8                       | << 5.3   |              |
| ปที่พิมพ์ เริ่มต้น  | 0000                        | << 5.4   |              |
| )ที่พิมพ์ สิ้นสุด   | 9999                        | << 5.5   |              |
| กอลเล็กชั่น         | ทุกดอลเล็กชั่น              | • << 5.6 |              |
| กาษา                | ทั้งหมด                     | • << 5.7 |              |
| ประเภททรัพยากร      | ๆกประเภท                    | ▼ << 5.8 |              |
|                     |                             |          |              |

 กดปุ่มแสดงรายงาน จะปรากฏหน้าจอแสดงผล ทำให้ทราบจำนวนทรัพยากรแยกตาม กลุ่มเลขเรียก ตามเงื่อนไขข้างต้น ผลลัพธ์ที่ได้ 13,788 รายการ (อยู่ด้านล่างของหน้าจอแสดงผล) ดังนี้

| ชื่อรายงาน : รายงานทรัพยากร แยกตามกลุ่มเลขเรียก |           |              |                                                                                 |  |
|-------------------------------------------------|-----------|--------------|---------------------------------------------------------------------------------|--|
| 🌼 เงื่อนไขการออกรายงาน 📘 ผลลัพธ์                |           |              |                                                                                 |  |
|                                                 |           |              | 🔒 สงออก                                                                         |  |
| BIBID                                           | BARCODE   | CALLNO       | TITLE                                                                           |  |
| ь00000050                                       | 101050977 | 005.369ส786ส | 10 โปรแกรมเด็ด คู่เครื่องคอมฯ /สุธิร์ นวกุล[หนังสือทั่วไป]                      |  |
| ь00000050                                       | 101050988 | 005.369ส786ส | 10 โปรแกรมเด็ด จุ่เครื่องคอมฯ /สุธิร์ นวกุล[หนังสือทั่วไป]                      |  |
| ь00000050                                       | 101050978 | 005.369ส786ส | 10 โปรแกรมเด็ด อุ่เครื่องดอมฯ /สุธิร์ นวกุล[หนังสือทั่วไป]                      |  |
| ь00000058                                       | 120048080 | 005.43ม25ร   | 100 Step Presentation Programming by Autthor Ware 2.0 for Beginne               |  |
| ь00000058                                       | 120048040 | 005.43ม25ร   | 100 Step Presentation Programming by Autthor Ware 2.0 for Beginne               |  |
| ь0000058                                        | 120048050 | 005.43ม25ร   | 100 Step Presentation Programming by Autthor Ware 2.0 for Beginne               |  |
| ь00000058                                       | 120048060 | 005.43ม25ร   | 100 Step Presentation Programming by Autthor Ware 2.0 for Beginne               |  |
| ь0000058                                        | 120048070 | 005.43ม25ร   | 100 Step Presentation Programming by Autthor Ware 2.0 for Beginne               |  |
| ь00000091                                       | 120039250 | 004.67ช39ห   | 100 สุดยอดเว็บไซต์ไทย /ซีเอ็ดยูเลชั่น จำกัด (มหาชน), บริษัท[หนังสือทั่วไป] 🗦    |  |
| ь0000097                                        | 120037970 | 004.66ก34ห   | 10000 Web Super Guide Website List for EE-Commerce Business Etr                 |  |
| ь00000109                                       | 120045330 | 005.3684э43и | ม 101 กิปกริด Windows Me /วุฒิไกร ทวิดังวรภัณฑ[หนังสือทั่วไป]                   |  |
| ь00000109                                       | 120045320 | 005.3684ว43ห | 3ห 101 ทิปทริจ Windows Me /วุฒิไกร ทวีตั้งวรภัณฑ์[หนังสือทั่วไป]                |  |
| Ь00000117                                       | 120034550 | 004ด89ห      | 101 วิธิสนุกกับคอมพิวเตอร์ /Gillian Doherty ,พุทธิพงศ์ จิตรปฏิมา ผู้แปล[หนังสีเ |  |
| Ь00000117                                       | 120034540 | 004ด89ห      | 101 วิธีสนุกกับคอมพิวเตอร์ /Gillian Doherty ,พุทธิพงศ์ จิตรปฏิมา ผู้แปล[หนังสิเ |  |
| Ь00000118                                       | 120038290 | 004.678э19и  | 101 วิธิสนุกกับอินเตอร์เน็ต /วอลเลช, มาร์ก[หนังสือทั่วไป]                       |  |
| Ь00000118                                       | 120038280 | 004.678ว19ห  | 101 วิธีสนุกกับอินเตอร์เน็ต /วอลเลช, มาร์ก[หนังสือทั่วไป]                       |  |
| Ь00000128                                       | 120049650 | 006.68w17и   | 108 กลเม็ดสร้างภาพสวยด้วย Photoshop 7 /พลับพลิง ภาษิ[หนังสือทั่วไป]             |  |
| Ь00000193                                       | 120063900 | 005.7 ย315ห  | 163 โจทย์ปัญหาดอมพิวเตอร์โอบิมปิก / ยิน ภู่วรวรรณ.                              |  |
| Ь00000193                                       | 120063890 | 005.7 ย315ห  | 163 โจทย์ปัญหาดอมพิวเตอร์โอบิมปิก / ยืน ภู่วรวรรณ.                              |  |
| ×                                               | 100000000 | 005 7 045    |                                                                                 |  |
| แสดง 20                                         | ▼ รายกา   | ร แส         | ดงรายการ 1 - 20 จาก 13,788 รายการ 🚺 🖣 🚺 🕨 🕅                                     |  |

7. สามารถ **ส่งออก** ข้อมูลเป็นไฟล์ประเภทต่างได้ และยังสามารถทำการบันทึกข้อมูลได้อีกด้วย

| ชื่อรายงาน : รายงานทรัพยากร แยกตามกลุ่มเลขเรียก                                                                                                    |                                                                                                    |  |
|----------------------------------------------------------------------------------------------------|----------------------------------------------------------------------------------------------------|--|
| สงออก 🗾                                                                                                    |                                                                                                    |  |
| สงออกเป็น<br>๏ฬ Excel © ฒ Word © ๒๗ CSV © (≡) Text                                                                                                    | มี สงออก                                                                                                    |  |
| ระบุคอลัมน์เพื่อส่งออก                                                                                                    | ดอมฯ /สุธิร์ นวกุล[หนังสือทั่วไป]                                                                                                    |  |
| เมือกทั้งหมด ไม่เลือกทั้งหมด<br>V BIBID<br>V BARCODE<br>V CALLNO<br>V TITLE<br>V UNIT<br>V COPY<br>AUTHOR<br>V PUBLISHER<br>V PUBLISHER<br>V PUBLISHER<br>V PUBLISHER<br>V DIBLISHER<br>V DIBLISHER<br>V | กอมฯ /สุธิร์ นวกุล[หนังสถาร เบ]<br>กอมฯ /สุธิร์ นวกุล[หนังสือทั่วไป]<br>คอมฯ /สุธิร์ นวกุล[หนังสือทั่วไป]<br>Programming by Autthor Ware 2.0 for Beginne<br>Programming by Autthor Ware 2.0 for Beginne<br>Programming by Autthor Ware 2.0 for Beginne<br>Programming by Autthor Ware 2.0 for Beginne<br>Programming by Autthor Ware 2.0 for Beginne<br>ยิเอ็ดบูเลชั่น จำกัด (มหาชน), บริษัท[หนังสือทั่วไป]<br>de Website List for EE-Commerce Business Etr<br>Ie /วุฒิไกร ทวิติหวรภัณฑ[หนังสือทั่วไป] |  |
|                                                                                                    | ร์ /Gillian Doherty ,พุทธิพงศ์ จิตรปฏิมา ผู้แปล[หนังสี<br>ร์ /Gillian Doherty ,พุทธิพงศ์ จิตรปฏิมา ผู้แปล[หนังสี<br>ต /วอลเลช, มาร์ก[หนังสือทั่วไป]<br>ด /วอลเลช, มาร์ก[หนังสือทั่วไป]<br>วย Photoshop 7 /พลับพลิง ภาษิ[หนังสือทั่วไป]<br>อร์โอบิมบิก / ยืน ภู่วรวรรณ.<br>อร์โอบิมบิก / ยืน ภู่วรวรรณ.                                                                                                    |  |